**Odeilelie** 

# KATALOG ON LINE

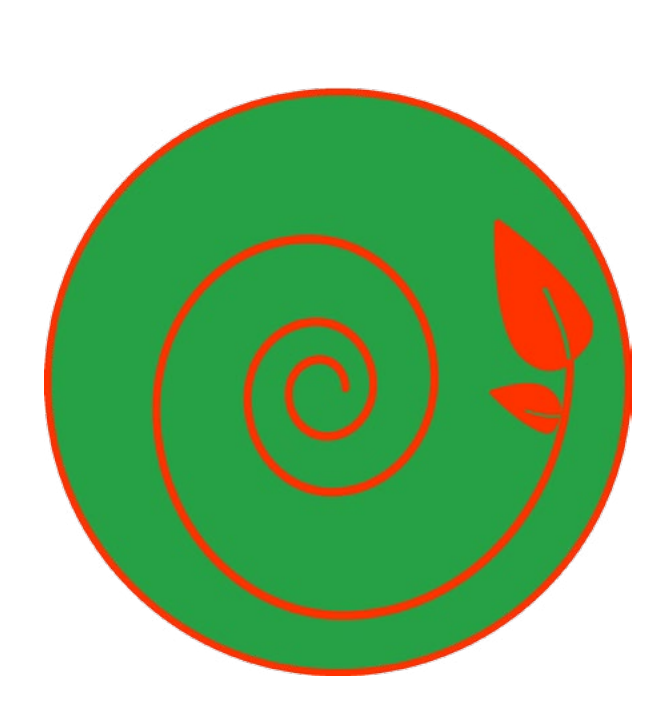

### BIBLIOTEKA SZKOŁY PODSTAWOWEJ IM. WŁODZIMIERZA POTOCKIEGO W SĘKOCINIE

**Oddielie** 

## SKRÓCONA INSTRUKCJA Korzystania Z Katalogu on Lin<del>e</del>

opracowała Katarzyna Krasowska

### SPIS TREŚCI

| 01/ WSTĘP                                  | 03 |
|--------------------------------------------|----|
| 02/ PIERWSZE LOGOWANIE                     | 04 |
| 03/ UKŁAD STRONY / LAYOUT/                 | 06 |
| 04/ KONTO CZYTELNIKA                       |    |
| 05/HISTORIA                                | 11 |
| 06/ USTAWIENIA                             | 12 |
| 07/ WYSZUKIWANIE MATERIAŁÓW BIBLIOTECZNYCH | 12 |
| 08/ REZERWOWANIE MATERIAŁÓW BIBLIOTECZNYCH | 18 |
| 09/ PODSUMOWANIE                           | 20 |

#### wydanie 01/2020

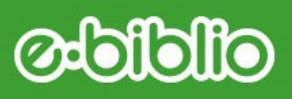

WSTĘP

W bibliotece naszej szkoły w roku szkolnym 2018/2019 został rozpoczęty proces wdrażania nowego systemu bibliotecznego e-biblio. Jest to system zintegrowany z Librusem Synergią. E-biblio umożliwia dostęp do katalogu biblioteki szkolnej *on line*, tzn. że każdy, jeżeli ma dostęp do Internetu, może we własnym domu przejrzeć w katalogu dostępne zasoby biblioteczne, zarezrwować wybraną książkę, poznać nowości w bibliotece, przeczytać opis danej pozycji, wyszukać pozycje według zestawień bibliograficznych, zapoznać się ze stanem swojego konta bibliotecznego.

Dostęp do katalogu jest możliwy na komputerach, tabletach i smartfonach.

Z katalogu *on line* może korzystać samodzielnie uczeń, który ukończył 13 lat lub uczeń, który nie ukończył 13 lat, ale otrzymał zgodę rodzica do korzystania z katalogu, a także nauczyciel szkoły. Do listy członków biblioteki są automatycznie dodawani uczniowie zapisani do naszej szkoły, więc nie trzeba się osobiście zapisywać w bibliotece.

Rodzic tradycyjnie może w naszej bibliotece wypożyczać książki, które go interesują, na konto dziecka.

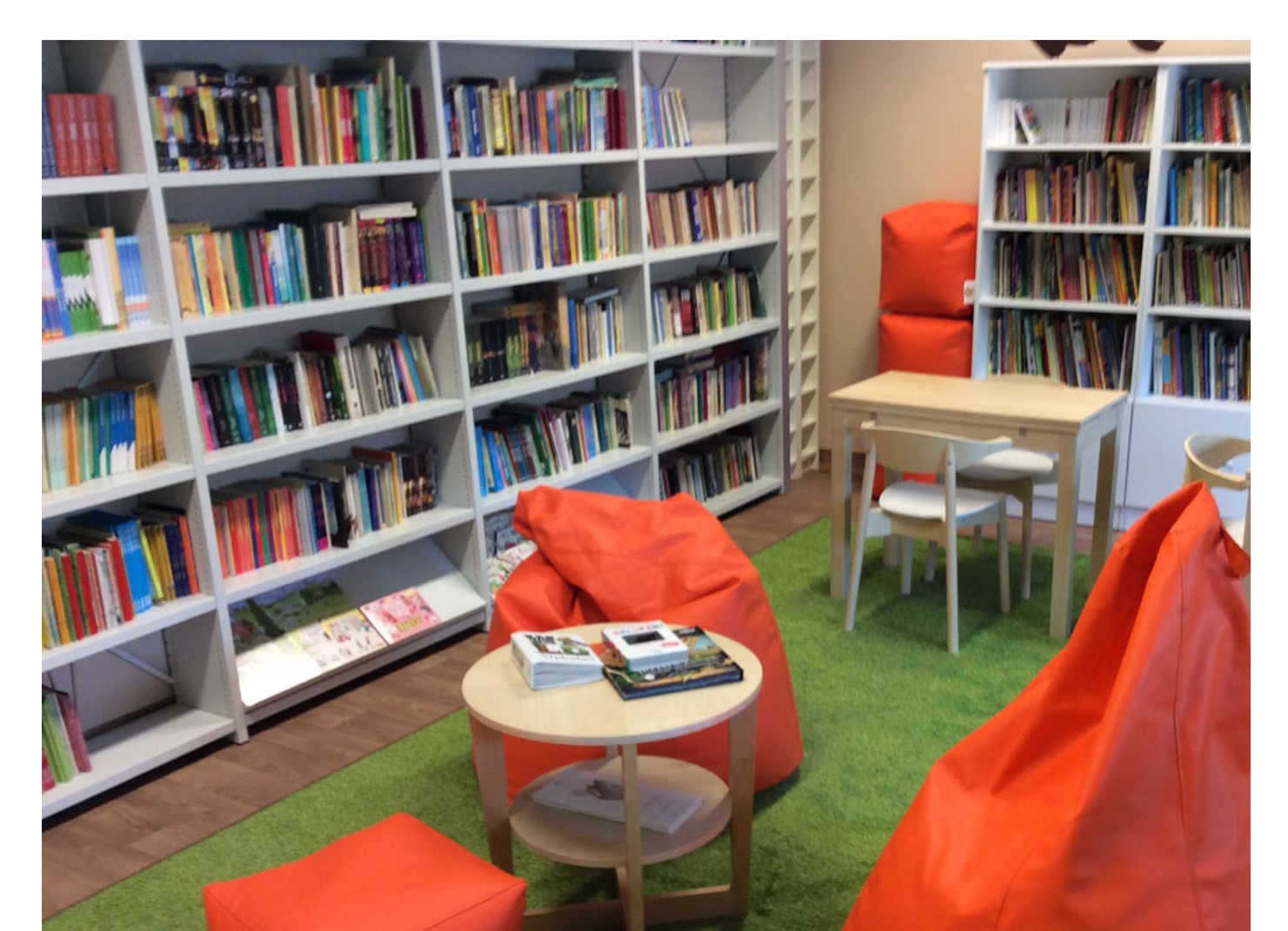

### **Obiolio**

## PIERWSZE LOGOWANIE

#### 1

Jeżeli uczeń nie ma ukończonych 13 lat musi uzyskać zgodę rodzica na korzystanie z systemu e-biblio. W tym celu uczeń powinien zalogować się na swoje konto w dzienniku elektronicznym LIBRUS (lub powinien to zrobić rodzic i zalogować się na konto dziecka). Następnie z MENU wybrać KSIĄŻKI. Nauczyciele i pracownicy szkoły wybierają w dzienniku elektronicznym MODUŁY, a nastepnie z rozsuwanej listy; e-biblio). W taki sposób czytelnik zostanie przekierowany do systemu e-biblio (naszego szkolnego katalogu *on line*).

#### 2

Przy pierwszym logowaniu ukaże się okienko z zapytaniem czy uczeń/czytelnik ma ukończone 13 lat. Trzeba wybrać odpowiednią opcję.

**a**/ W przypadku, gdy uczeń ukończył 13 lat (czyli uczniowie od klasy 6. lub 7. do 8.) rejestracja do systemu e-biblio - czyli katalogu biblioteki on line - przypomina pierwsze logowanie do Librusa Synergii. Należy więc postępować zgodnie z poleceniami programu:

-zaakceptować regulamin,

-podać swój email (email jest konieczny do rezerwowania książek i kontaktów z bibliotekrzem w sprawie konta czytelnika).

**b**/ W przypadku, gdy uczeń nie ukończył 13 lat rejestracja do systemu e-biblio - czyli katalogu biblioteki *on line* - przypomina pierwsze logowanie na konto dziecka w Librusie. W tej opcji rodzic podaje swój email, na który system e-biblio wyśle do akceptacji regulamin. Po zaakceptowaniu regulaminu przez rodzica, uczeń może korzystać z katalogu *on line* bez przeszkód.

**PAMIĘTAJ!** Zawsze należy czytać polecenia programu w wyskakujących okienkach, gdyż jest to szczegółowa instrukcja postępowania w kolejnych krokach. Należy także skrupulatnie wykonać wszystkie polecenia w odpowiedniej kolejności, żeby rejestracja się powiodła.

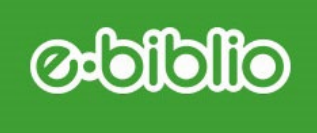

Poniżej zrzuty z logowania do programu.

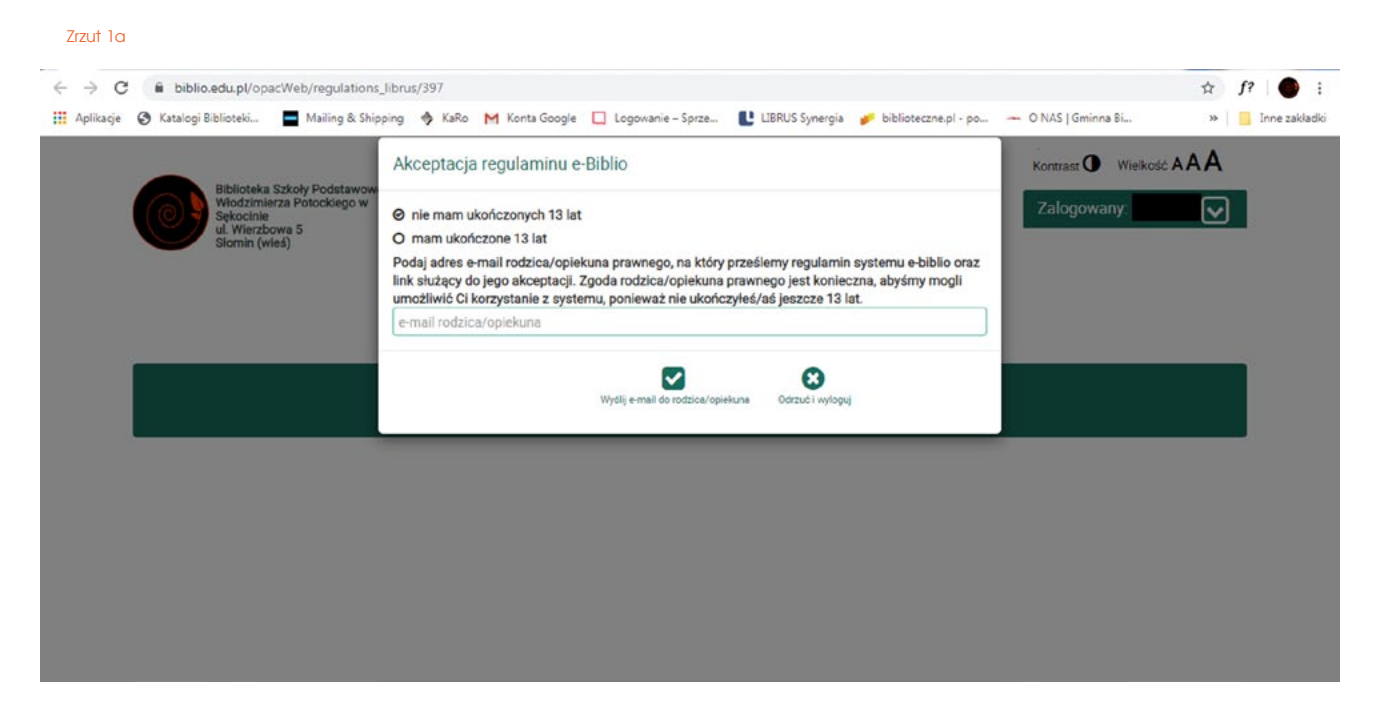

Zrzut 1b

| ← → C                                                                                  | cWeb/regulations_sent<br>🗖 Mailing & Shipping 🚸 KaRo M Konta Google 🔲 Logowanie – Sprze 😢 LIBRUS Synergia 🎺 biblioteczne.pl - po 🛥 O NAS   Gminna Bi                                                                                                    | ☆ f? ● :<br>» 🔒 Inne zakładki |
|----------------------------------------------------------------------------------------|----------------------------------------------------------------------------------------------------|-------------------------------|
| Biblioteka Szkoły F<br>Włodzimierza Poto<br>Sekołne<br>ul. Wierzywa 5<br>Słomin (wieł) | Akceptacja regularninu e-Biblio<br>Na podany przez Ciebie przy rejestracji adres e-mail rodzica/opiekuna prawnego<br>@gmail.com został wysłany link z prośbą o akceptację regularninu systemu e-biblio.<br>Poproś rodzica/opiekuna prawnego, aby zalogował się na swoją pocztę i potwierdził regularnin.<br>Potrzebuję pomocy | ikose AAA                     |
|                                                                                        | OPAC e-Biblio - katalog online - dostęp dla czytelników bibliotek szkolnych, wersja 3 0 5 - 27 02 2020<br>POMOC   REGULAMIN   KONTAKT                                                                                                    |                               |
|                                                                                        |                                                                                                    |                               |

#### 3

Po wykonaniu pierwszych czynności z logowaniem, można już zawsze korzystać z katalogu *on line* poprzez logowanie się do Librusa i klikanie w polecenie KSIĄŻKI z paska menu głównego (nauczyciele i pracownicy w MODUŁY, a nastepnie e-biblio). Program Librus otwiera/przenosi nas do nowego okna, ponieważ jest to system powiązany z Librusem, ale inny.

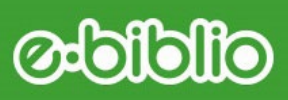

## UKŁAD STRONY czyli LAYOUT

Po otwarciu program wygląda jak na poniższym zrzucie ekranu:

| O   | Włodzimierza Potockiego w<br>Sękocinie<br>ul. Wierzbowa 5<br>Słomin (wieś) | Home Ze            | stawienia bibliograficzn                                                                                                    | e Lektury Podręc:                | zniki              | 2                                                                                                    | Zalogowany:                |             |
|-----|----------------------------------------------------------------------------|--------------------|----------------------------------------------------------------------------------------------------|----------------------------------|--------------------|----------------------------------------------------------------------------------------------------|----------------------------|-------------|
| -   |                                                                            |                    | Szukaj w k                                                                                                    | atalogu <mark>bi</mark> blioteki |                    |                                                                                                    |                            |             |
|     |                                                                            | ( a szukaj (ty     | tul, autor, temat, numer i                                                                                                    | nwentarzowy, kod kresko          | wy, syi S          | zukaj                                                                                                    |                            |             |
|     |                                                                            |                    | O Ustawie                                                                                                    | nia zaawansowane                 |                    |                                                                                                    |                            |             |
| No  | wości w katalogu b                                                         | blioteki           |                                                                                                    |                                  |                    |                                                                                                    |                            |             |
|     |                                                                            |                    |                                                                                                    |                                  |                    |                                                                                                    |                            |             |
|     |                                                                            |                    |                                                                                                    |                                  |                    |                                                                                                    |                            |             |
|     |                                                                            |                    |                                                                                                    |                                  |                    |                                                                                                    |                            |             |
|     |                                                                            |                    |                                                                                                    |                                  |                    |                                                                                                    |                            |             |
|     |                                                                            |                    |                                                                                                    |                                  |                    |                                                                                                    |                            |             |
|     |                                                                            |                    |                                                                                                    |                                  |                    |                                                                                                    |                            |             |
|     |                                                                            |                    |                                                                                                    |                                  |                    |                                                                                                    |                            |             |
|     |                                                                            |                    |                                                                                                    |                                  |                    |                                                                                                    |                            |             |
| Na  |                                                                            | 200                |                                                                                                    |                                  |                    |                                                                                                    |                            |             |
| Na  | jczęściej wypożycza                                                        | ane                |                                                                                                    |                                  |                    |                                                                                                    |                            |             |
| Na  | jczęściej wypożycza                                                        | ane                | jing an fakansi<br>Angan fakansi                                                                                                    | 1. 108404455                     |                    | Sciac Stre                                                                                                    | Sumdef sets                | rein I.E.A. |
| Na  | jczęściej wypożycza                                                        | ane                | 7 r r                                                                                                    |                                  |                    | Standard<br>Mikolajek                                                                                                    | ZUMSTA                     | et i Lan    |
| Na  | jczęściej wypożycza                                                        | ane                | 7 F F<br>ellerand projety                                                                                                    | 11-se                            |                    | Mikolajek                                                                                                    | Ronald Lats (              |             |
| Na  | jczęściej wypożycza                                                        |                    | T T T<br>allowersk groupsty<br>Santas proster                                                                                                    |                                  |                    | Miholajek                                                                                                    | ZONSTA                     |             |
| Na  | jczęściej wypożycza                                                        | ane                | Topo Abort<br>Topo Abort<br>ethereore progety<br>descent progety<br>descent progety<br>former people<br>profile mark come back                                                                                                    | S.                               |                    | Mikolajek                                                                                                    |                            | 0           |
| Na  | jczęściej wypożycza                                                        | ane                | 7 F F<br>allance of progety<br>Analysis Anoth<br>production of the state<br>of the state of the state<br>of the state of the state<br>of the state of the state<br>of the state of the state of the state<br>of the state of the state of the state<br>of the state of the state of the state<br>of the state of the state of the state<br>of the state of the state of the state of the state<br>of the state of the state of the state of the state of the state<br>of the state of the state of the                                                                                                    |                                  |                    | Mikolajek                                                                                                    | ZEMSTA<br>ZEMSTA           |             |
| Naj | jczęściej wypożycza<br>Wineco<br>Nimeco<br>ARACHOWSKI                      | ane                | Property and<br>Property Property<br>Analysis Archite<br>promotion of the other<br>promotion of the other<br>promotion of the other<br>Property Property<br>Property Property<br>Property<br>Property Property<br>Property Property<br>Property Property<br>Property Property<br>Property Property<br>Property Property<br>Property Property<br>Property<br>Property |                                  |                    | Miholajek                                                                                                    | ZEMSTA<br>ZEMSTA           | •           |
| Naj | jczęściej wypożycza<br>Winech<br>ARRANDOWSKI                               | ane                | Joseph Astronom<br>7 F F F<br>Allowersky prografy<br>Astronom Astronom<br>promot events (astronom<br>promot events (astronom<br>promo                                                                                                    |                                  |                    | Statistic<br>Mildelet<br>An to                                                                                                    | ZEMSTA<br>ZEMSTA<br>ZEMSTA |             |
| Naj | jczęściej wypożycza<br>Wingen<br>Ningen<br>Valkowski                       | C e Biblio katalog | Same Assess                                                                                                    |                                  | sh, wereja 2.0.5 2 | Vision for<br>Philodaph<br>Annual<br>Annual<br>An | ZONSTA<br>ZONSTA<br>ZONSTA | •           |

Lub tak (poniżej), gdy mamy pozycje przeterminowane, czyli nie oddane w terminie do biblioteki książki lub inne materiały (np. audiobook):

| Biblioteka Szkoły Pudstawowej im.<br>Wojscienia Bibliotego w<br>Ukwrotowa 5<br>Stomin (wiel) | Home     Zestawionia bibliograficzne     Lektury       Szukaj w katalogu bi     Szukaj w katalogu bi     Q                                                                                                    | Ko<br>Podręcznik 2 1 2<br>blioteki<br>, kod kreskowy, syr Szakaj | rerast Vielkość AAA |
|----------------------------------------------------------------------------------------------|----------------------------------------------------------------------------------------------------|------------------------------------------------------------------|---------------------|
| Przeterminowane egze                                                                         | © Ustawienia zazwansi<br>mplarze w bibliotece                                                                                                    | owane                                                            |                     |
|                                                                                              |                                                                                                    |                                                                  |                     |
| Najczęściej wypożycza                                                                        | ne                                                                                                    |                                                                  |                     |
| C Mindegia<br>PARADOWSEI                                                                     | And the second second s | A DETERMINENT                                                    |                     |
|                                                                                              |                                                                                                    |                                                                  |                     |

### OIDIO

#### Wyjaśnienia do zrzutu 2a i 2b oraz 3:

#### 1

Na pasku menu głównego możemy wyszukać: zestawienia bibliograficzne, lektury i podręczniki. Po kliknięciu w wybraną zakładkę, ukazuje się nowy widok systemu, od-powiedni do zagadnienia:

- zestawienia bibliograficzne - jest to część zasobów biblioteki, zestawionych według określonych kryteriów, połączona ze słowami kluczowymi, np. BAŚŃ, BAJKA – po kliknięciu w kategorię program pokaże wszystkie przypisane do tej kategorii pozycje; bibliografia jest tworzona przez bibliotekarza na bieżąco; w chwili obecnej jeszcze nie jest kompletna;

 lektury – jest to także zestawienie bibliograficzne, ale o bardzo wąskim kryterium – wyświetlają się lektury do poszczególnych klas, pogrupowane w zakładkach, zmieniają się w każdym roku szkolnym;

- podręczniki - w naszej szkole są to podręczniki tylko dla nauczycieli i literatura metodyczna; podręczniki dla uczniów wypożyczane są w innym systemie przez nauczycieli przedmiotów.

#### 2

Po prawej stronie od menu głównego jest widoczna ikonka półki Jeżeli na półkę odłożona została jakaś książka, to w miejsce cyfry domyślnej "O" pojawi się cyfra odłożonych książek (w tym przykładzie została odłożona na półkę 1 książka). Półka to pamięć podręczna naszego konta. Odkładając na półkę książkę nie rezerwujemy ani jej nie pożyczamy. To dla naszej wygody możemy odłożyć książkę, żeby, np. w przyszłości ją wypożyczyć z biblioteki, bez ponownego szukania. Książki na półce znajdują się do czasu, aż sami ich z niej nie usuniemy.

Dalej z prawej strony ekranu znajduje się panel użytkownika z wyświetlonym naszym loginem i rozsuwanym menu. Z rozsuwanego menu możemy wybrać: konto, historię wypożyczeń i zwrotów, ustawienia oraz można się wylogować (zrzut 3).

3

| Wiodzimierza Potockiego w<br>Sękocinie<br>ul. Wierzbowa 5<br>Słomin (wieś) | Home Zestawienia bibliograficzne    Lektury    Podręczniki           | 0 Zalogowany: | <b>∼</b> |
|----------------------------------------------------------------------------|----------------------------------------------------------------------|---------------|----------|
|                                                                            | Szukaj w katalogu biblioteki                                         | Historia      |          |
|                                                                            | Q szukaj (tytuł, autor, temat, numer inwentarzowy, kod kreskowy, syc | Ustawienia    |          |
|                                                                            | Ustawienia zaawansowane                                              | 🕩 Wyloguj     |          |
| —Nowości w katalog                                                         | gu biblioteki                                                        |               |          |

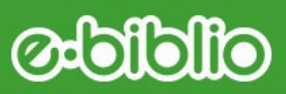

## KONTO CZYTELNIKA

Po kliknięciu w hasło KONTO ukazuje się bieżący stan wypożyczeń, rezerwacji i przeterminowań. Książki nie zwrócone w terminie program wyświetla jako inną kategorie: PRZETERMINOWANE, dlatego na początku użytkowania tego systemu może być dla nas mylące, że w oknie WYPOŻYCZENIA nie pojawia się żadna książka, chociaż mamy je w domu (porównaj zrzut 4a i zrzut 4b).

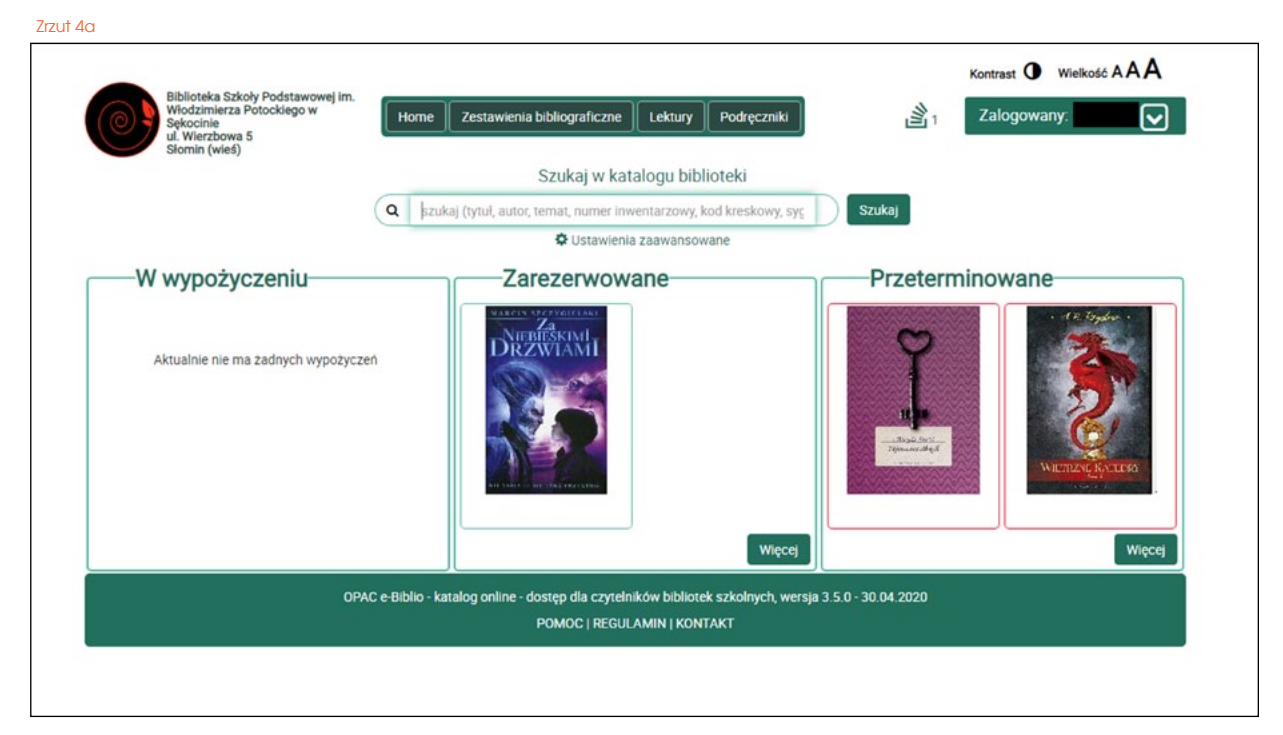

Zrzut 4b

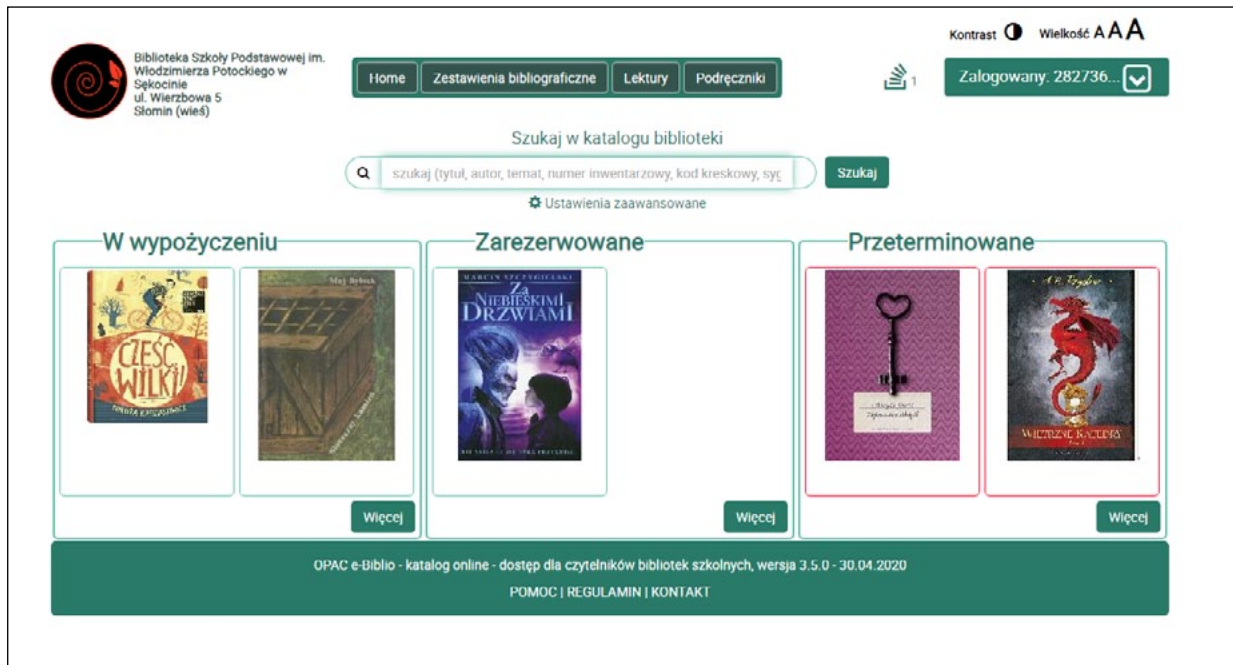

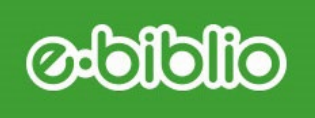

Po najechaniu myszką na ikonę/grafikę książki wypożyczonej, grafika podświetla się na zielono z informacją na temat wypożyczenia:

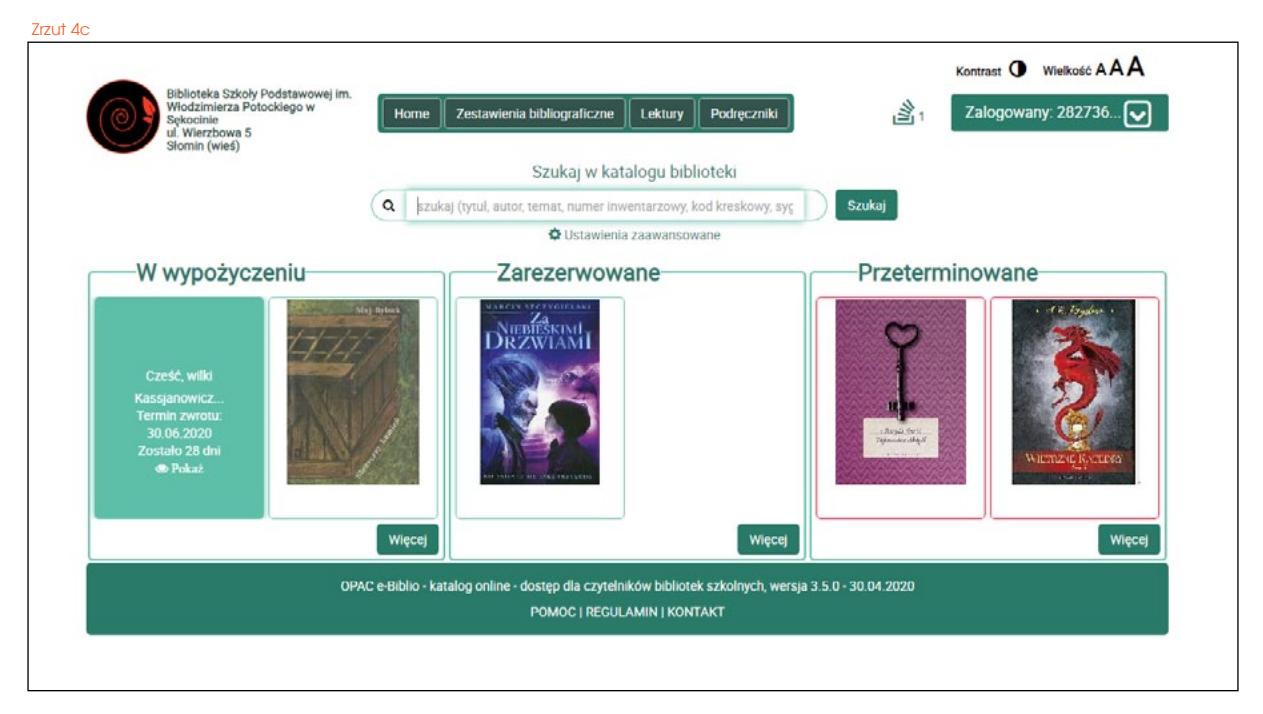

Po najechaniu myszką na ikonę/grafikę książki przeterminowanej, grafika podświetla się na czerwono z informacją na temat wypożyczenia:

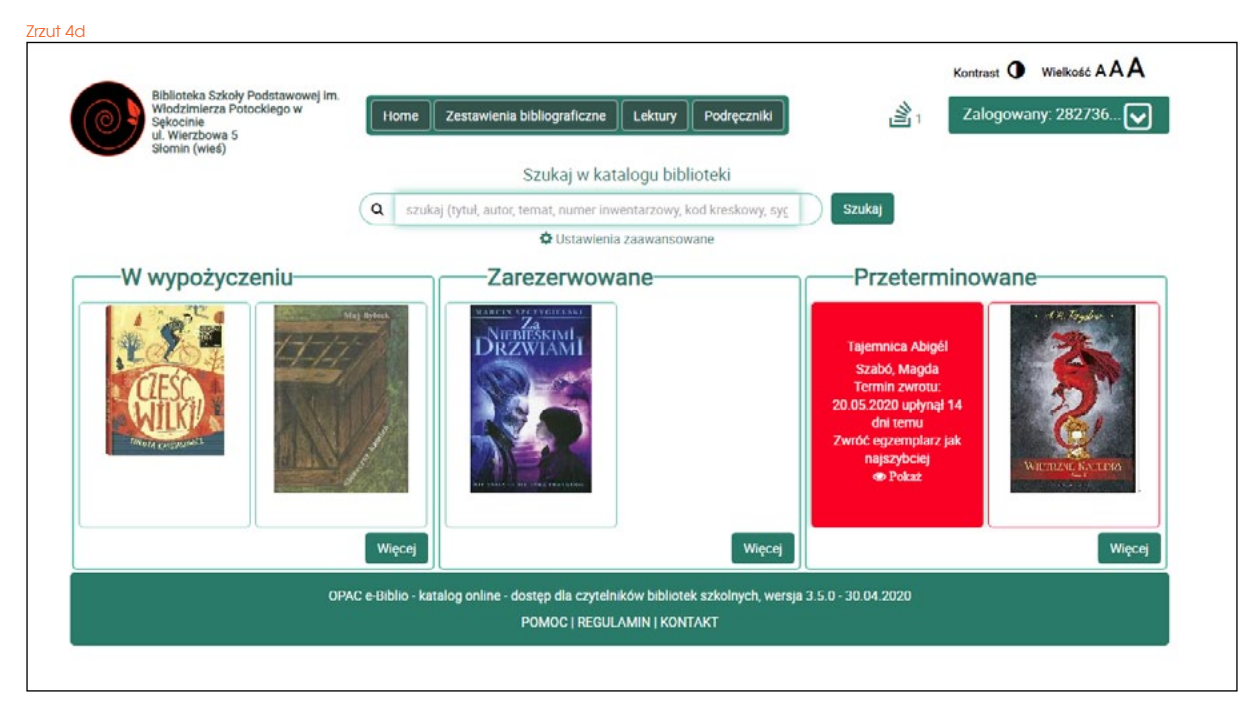

Po kliknięciu w przycisk więcej, otwiera się kolejny widok konta czytelnika z wyszczególnionymi książkami. Można wybrać tylko przeterminowane pozycje, tylko wypożyczone, tylko zarezerwowane lub wszystkie ewentualności na raz. Zobacz zrzut:

### Cilclicto

|                              | dala Da data mandi las                        |                                         |                         |                          |            | Kontrast O Wielkos | AAA |
|------------------------------|-----------------------------------------------|-----------------------------------------|-------------------------|--------------------------|------------|--------------------|-----|
| Włodzimierz<br>Sękocinie     | a Potockiego w                                | Home Zestawieni                         | a bibliograficzne       | ktury Podręczniki        | <b>当</b> 1 | Zalogowany:        |     |
| Słomin (wieś                 | (a 5<br>5)                                    |                                         | 2012010-00110-0         |                          |            |                    |     |
|                              | ,                                             |                                         | Szukaj w katalog        | ju biblioteki            |            |                    |     |
|                              | (                                             | Q szukaj (tytuł, auto                   | r, temat, numer inwenta | rzowy, kod kreskowy, syc | Szukaj     |                    |     |
|                              | stan konta w h                                | ibliotece                               | + ostantenia zadi       |                          |            |                    |     |
|                              | stan konta w L                                |                                         |                         | 7arazanwowana/zamówion   | •          |                    |     |
| G Fizetenninowalie           |                                               | 5 W Wypozyczeniu                        |                         |                          |            |                    |     |
| Przeterminowane              |                                               |                                         |                         |                          |            |                    |     |
| 0                            | Tajemnica Abigél<br>Szabó, Magda              |                                         |                         |                          |            |                    |     |
| T                            | cop. 2012                                     |                                         |                         |                          |            |                    |     |
| -                            | Nr inwentarzowy: 11753<br>Sygnatura: 11753/Mł |                                         |                         |                          |            |                    |     |
| Magin Look<br>Tipleman Argen | Wypożyc                                       | ono: 20.04.2020                         |                         |                          |            |                    |     |
|                              | Termin zwi                                    | otu upłynął: 14 dni                     |                         |                          |            |                    |     |
| · d.R. Bydre ·               | Wietrzne katedry                              |                                         |                         |                          |            |                    |     |
| 2                            | Reystone, A. R<br>2018                        |                                         |                         |                          |            |                    |     |
| 2                            | Nr inwentarzowy: 14237                        |                                         |                         |                          |            |                    |     |
| œ⁄                           | Sygnatura: Lmi/14237                          | 2000: 25 02 2020                        |                         |                          |            |                    |     |
| MICHANE MULLIO               | Termin zw                                     | otu upłynął: 68 dni                     |                         |                          |            |                    |     |
| Margancek de                 | A wszystko przez fa                           | raona                                   |                         |                          |            |                    |     |
| N WSZYSTKO                   | Dubois, Jacek                                 |                                         |                         |                          |            |                    |     |
| PRILL FARAONA                | Nr inwentarzowy: 10591                        |                                         |                         |                          |            |                    |     |
|                              | Sygnatura: 10591/Ldz3                         |                                         | _                       |                          |            |                    |     |
| ALC: NOT                     | Wypożyc<br>Termin zw                          | zono: 25.02.2020<br>otu upłynął: 64 dni |                         |                          |            |                    |     |
| Unit of Hill                 |                                               |                                         |                         |                          |            |                    |     |
| W wypożyczeniu               |                                               |                                         |                         |                          |            |                    |     |
| 120                          | Cześć, wilki                                  |                                         |                         |                          |            |                    |     |
| A COM                        | Kassjanowicz, Dorota<br>2017                  |                                         |                         |                          |            |                    |     |
| CHIXI)                       | Nr inwentarzowy: 13744                        |                                         |                         |                          |            |                    |     |
| Service and a service of the | Sygnatura: 13744/Ldz3                         |                                         |                         |                          |            |                    |     |
|                              | Wypożycz<br>Do zwrot                          | ono: 03.06.2020<br>I zostało: 28 dni    |                         |                          |            |                    |     |
| Stay British                 | Słoneczny kamień                              |                                         |                         |                          |            |                    |     |
| 1-1-1-1-18                   | Bylock, Maj                                   |                                         |                         |                          |            |                    |     |
| North St                     | Nr inwentarzowy: 6303                         |                                         |                         |                          |            |                    |     |
|                              | Sygnatura: 6303/Ldz4                          |                                         |                         |                          |            |                    |     |
| and la                       | Wypożycz<br>Do zwrotu                         | no: 03.06.2020<br>zostało: 28 dni       |                         |                          |            |                    |     |
| (                            |                                               |                                         |                         |                          |            |                    |     |

Pozycje PRZETERMINOWANE zawsze pojawiają sie na poczatku listy i są zaznaczone na czerwono. System zawsze informuje nas przy danej książce czy audiobooku ile dni zostało do zwrotu książki/audiobooka (w przypadku WYPOŻYCZONYCH na granatowym tle) lub ile dni wypożyczenia zostało przekroczonych (w przypadku PRZETERMI-NOWANYCH na czerwonym tle).

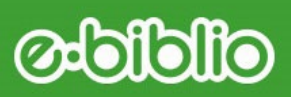

## HISTORIA

Po kliknięciu w hasło HISTORIA na panelu użytkownika wyświetla się lista wszystkich pozycji, jakie kiedykolwiek wypożyczyliśmy z biblioteki. Książki, audiobooki i inne materiały biblioteczne pojawiają się na tej liście dopiero, gdy je zwrócimy. Poniżej zrzut takiej przykładowej listy z konta czytelnika:

|        |               |               |                                    | Szukaj w katalogu biblioteki                                                                     |                         |                    |
|--------|---------------|---------------|------------------------------------|--------------------------------------------------------------------------------------------------|-------------------------|--------------------|
|        |               |               | Q szukaj (tytul, a                 | utor, temat, numer inwentarzowy, kod kreskowy, syc Szukaj                                        |                         |                    |
|        |               |               |                                    | Ustawienia zaawansowane                                                                          |                         |                    |
| His    | storia        | wypożycze     | ń                                  |                                                                                                  |                         |                    |
| okaż   | 10            | pozycji       |                                    |                                                                                                  | Szukaj:                 |                    |
| Тур 🏭  | Nr<br>inw. IT | Sygnatura IT  | Tytuł II                           | Autor                                                                                            | Data<br>wypożyczenia IT | Data<br>oddania I⊺ |
|        | 9428          | 9428/Ldz3     | Porwanie w Tiutiurlistanie         | Żukrowski, Wojciech                                                                              | 25.02.2020              | 03.06.2020         |
|        | 8749          | /Ldz4         | Nad dalekim, cichym<br>fiordem     | Selmer, Ägot Gjems                                                                               | 25.02.2020              | 03.06.2020         |
|        | 13088         | /Ldz2         | Dzieci z Bullerbyn                 | Lindgren, Astrid                                                                                 | 25.02.2020              | 03.06.2020         |
|        | 12410         | 12410/L       | To nie powinno się<br>zdarzyć      | Herriot, James                                                                                   | 08.10.2019              | 17.10.2019         |
|        | 11895         | 11895/Lm      | Wilczy brat                        | Paver, Michelle                                                                                  | 01.10.2019              | 07.10.2019         |
| Ð      | 13854         | L/13854       | I nie było już nikogo              | Christle, Agatha                                                                                 | 27.05.2019              | 12.06.2019         |
|        | 13871         | Ldz/13871     | Jak tata pokazał mi<br>wszechświat | Stark, Ulf                                                                                       | 14.03.2019              | 14.03.2019         |
| Ð      | 13930         | P/13930       | Liryki najpiękniejsze              | Staff Leopold;; il. i oprac. graficzne Matylda Mazur i Yoyo Design                               | 14.03.2019              | 14.03.2019         |
|        | 13928         | P/13928       | Liryki najpiękniejsze              | Gałczyński konstanty ildefons; wybór Kira Gałczyńska; il. i oprac. Matylda<br>Mazur -Yoyo Design | 13.03.2019              | 13.03.2019         |
| Ð      | 13901         | KSA/PRZ/13901 | Konie nasi ulubieńcy               | Werner, Joanna                                                                                   | 13.03.2019              | 13.03.2019         |
| ozycje | od 1 do 10    | z 11 łącznie  |                                    | Poprze                                                                                           | dnia 1 2                | Następna           |
|        |               |               |                                    | B 🖌                                                                                              |                         |                    |

Można wybrać 10, 25, 50 lub 100 pozycji wyświetlanych na 1 stronie. W prawym dolnym rogu, pod tabelą wyświetla się także ilość stron z pozycjami naszej historii wypożyczeń i zwrotów. Historię można wydrukować lub wysłać mailem.

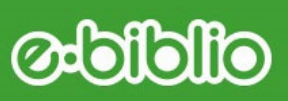

## USTAWIENIA

Po kliknięciu w USTAWIENIA na panelu użytkownika wyswietla nasze zapisane dane:

**a**/ Dane osobowe czytelnika: imię i nazwisko, zarejestrowany adres email, numer karty czytelnika i rodzaj czytelnika (uczeń, nauczyciel, przcownik szkoły)

b/ Można w tym panelu zmienić hasło, login oraz email.

W USTAWIENIACH znajduje sie także informacja o możliwości zmiany danych osobowych. W tym celu należy udać się do biblioteki. Jedynie bibliotekarz może dokonać takich zmian na koncie.

## WYSZUKIWANIE MATERIAŁÓW Bibliotecznych

Materiały biblioteczne, to min.: książki, audiobooki, filmy, czasopisma, mapy i wszystko, co można znaleźć w bibliotece. Najczęściej czytelnicy wypożyczają książki i audiobooki. W systemie e-biblio można wyszukać dowolną pozycję praktycznie z każdego miejsca, ponieważ wyszukiwarka jest widoczna cały czas (porównaj wszystkie zrzuty od 1 do 5). Wystarczy wpisać autora, tytuł, fragment tytułu albo słowo kluczowe.

Na stronie głównej katalogu znajduje się tabelka z najczęściej wypożyczanymi książkami. Sa to pozycje automatycznie wybierane przez system na podstawie statystyk (Zob. zrzut 2a, 2b na stronie 6.) Wystarczy kliknąć wybraną grafikę i zarezerwować pozycję.

Zanim dowiecie się, jak rezerwuje się książki, zajmiemy się wyszukiwaniem. Oto kilka zrzutów programu z rekordami wyszukiwań:

### Cilclicto

| Ribliotaka Stkoby Rodetawowai im                                                                             |                                                               | Kontrast V Wielkosc AAA                  |
|----------------------------------------------------------------------------------------------------|---------------------------------------------------------------|------------------------------------------|
| Włodzimierza Potockadowej III.<br>Wkodzimierza Potockiego w<br>Sękocinie<br>ul. Wierzbowa 5<br>Słomin (wieś) | me Zestawienia bibliograficzne Lektury Podręczniki            | 🖄 1 Zalogowany: 🔽                        |
|                                                                                                    | Szukaj w katalogu biblioteki                                  |                                          |
| Q                                                                                                    | silaczka                                                      | Ikaj                                     |
|                                                                                                    | Custawienia zaawansowane                                      |                                          |
| Znoloziono E rokordów                                                                                        |                                                               |                                          |
| Znaleziono 5 rekordow                                                                                        |                                                               |                                          |
| Posortowane wg Trafność i Tytul I Autor                                                                      |                                                               |                                          |
|                                                                                                    |                                                               | 2                                        |
| Znaleziono w 6                                                                                               | Siłaczka 1                                                    |                                          |
| Тур                                                                                                    | IF XC 7V X                                                    | woine example                            |
| 🗆 Książka (5)                                                                                                | ILAULKA<br>Zeromski Stefan                                    |                                          |
| Wydawca                                                                                                    | 2018 r                                                        | 4 5                                      |
| D 'GMP' (1)                                                                                                  | 🛁 Lektura: klasa 8 3                                          |                                          |
| 🗆 "Iskry" (2)                                                                                                | Do wypożyczenia: 15 🕞 Wypożyczone: 0                          | Dodai na półke Rezervuji Inne biblioteki |
| Wydawnictwo GREG Sp. z o.o (1)                                                                               |                                                               |                                          |
| Wydawnictwo Olesiejuk (1)                                                                                    | Siłaczka / Stefan Żeromski                                    |                                          |
| Rok wydania                                                                                                  | Brin formation                                                | woine exturgion                          |
| □ cop. 2012 (1)                                                                                              | Zeromski, Stefan (1864-1925)                                  |                                          |
| □ [1994] (1)                                                                                                 | cop. 2012                                                     |                                          |
| □ 2018 r (1)                                                                                                 | 🔍 📖 Lektura: klasa 8                                          |                                          |
| więcej >                                                                                                    | 💴 📕 Do wypożyczenia: 15 🕞 Wypożyczone: 0                      | Dodaj na polike Rezervuj Inne biblioteki |
| Tytuł                                                                                                    | Cilearka / Stafan Żaramaki                                    | DVG                                      |
| Nagi bruk (2)                                                                                                | Shaczka / Steran Zeromski                                     | wolnelektingel                           |
| Siłaczka (3)                                                                                                 |                                                               |                                          |
| Siłaczka (pol.) (3)                                                                                          | Żeromski, Stefan (1864-1925)                                  |                                          |
| Siłaczka ; Nagi bruk (2)                                                                                     | [1994]                                                        |                                          |
| Seria                                                                                                    | Lektura: klasa 8                                              |                                          |
| Lektury dla Szkół Gimnazjalnych                                                                              | Do wypożyczenia: 3 🛛 🕞 Wypożyczone: 0                         | Dodaj na półkę Rezerwyj Inne biblioteki  |
| Autor                                                                                                    | a Żeromski Siłaczka ; Nagi bruk / Stefan Żeromski : lwstep Ja | na                                       |
| The Assessments Product (a)                                                                                  | SIZACZKA<br>Hitr Zugmunta Jakubowskiego] Nagi bruk            |                                          |

### Wyszukiwanie w wyszukiwarce wewnętrznej programu e-biblio

Jak widać na powyższym zrzucie (zrzut nr 7a), do wyszukiwarki został wpisany wyraz *siłaczka*. Program e-biblio wyszukał wszystkie pozycje, które w tytule mają wyraz *siłaczka*. Wynika z tego, że jest ich kilka...Pod wyszukiwarką czytamy informację : *ZNA-LEZIONO* **5** *REKORDÓW*. Oznacza to, że w naszej bibliotece znajduje się 5 różnych opisów bibliograficznych zawierających słowo *siłaczka*. Te opisy mogą dotyczyć pojedynczych wydań opowiadania *Siłaczka* Stefana Żeromskiego lub zbiorów opowiadań, wśród których znajduje się opowiadanie *Siłaczka* Stefana Żeromskiego, lub innych opisów nie dotyczacych opowiadania Stefana Żeromskiego *Siłaczka*, ale zawierających w tytule wyraz *siłaczka*.

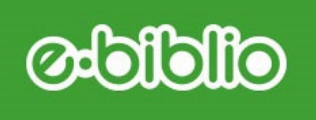

W tym widoku (zrzut 7a) można :

1/ Wybrać konkretną pozycję (po kliknięciu w tytuł pozycji, pojawi sie nowy widok: zrzut 7b).

2/ Dowiedzieć się jaki to rodzaj pozycji - w tym wypadku jest to książka.

3/ Dowiedzieć się kto jest autorem opowiadania, w którym roku książka została wydana, ile sztuk znajduje się w bibliotece (w tym przypadku 15 szt.), ile sztuk jest aktualnie wypożyczonych (w tym przypadku o szt.), dowiedzieć się, że jest to lektura szkolna.

4/Odłożyć pozycję na półkę .

5/ Zarezerwować książkę w bibliotece.

6/ Wyszukać pozycję w bardziej zaawansowany sposób, co jest czasem potrzebne, gdy poszukujemy konkretnej książki, np. wydanej w konkretnym wydawnictwie lub roku.

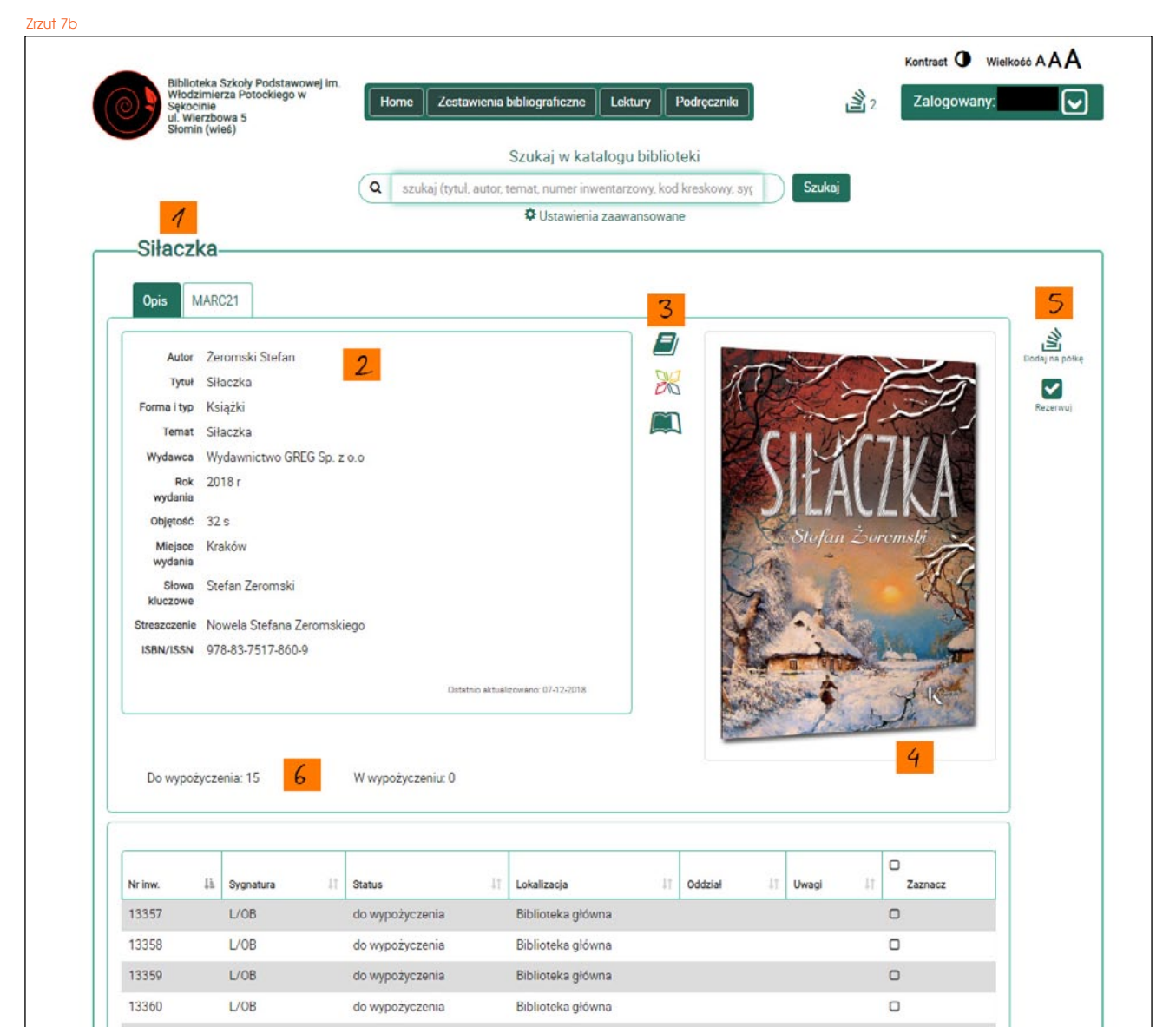

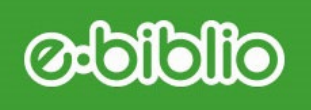

W widoku jak na zrzucie 7b możemy dowiedzieć się więcej na temat wybranej pozycji. Ten widok to opis bibliograficzny książki (w tym przypadku *Siłaczki* Stefana Żeromskjiego). Opisy są bardziej lub mnie rozbudowane. Z opisu możemy dowiedzieć się nie tylko kto książkę napisał, przetłumaczył, ale także kiedy została wydana, przez jakie wydawnictwo, ile ma stron, jak jest duża, czy ma ilustracje i kto te ilustracje wykonał.

W tym widoku (zrzut 7b): 1/ Tytuł pozycji

2/ Opis bibliograficzny.

3/ Ikonki: książka, logo portalu, na którym można czytać tę książkę *on line*, oznaczenie ikonką lektury.

4/ Okładka wydania.

5/ Tu można odłożyć na półkę lub zarezerwować w bibliotece.

6/ Ilość egzemplarzy dostępnych w naszej bibliotece do wypożyczenia; ilość wypożyczonych aktualnie egzemplarzy; poniżej w tabeli wyszczególnione numery egzemplarzy oraz ich sygnatury biblioteczne.

#### Wyszukiwanie w zestawieniach bibliograficznych

Materiały biblioteczne można wyszukiwań także według zestawień bibliograficznych, przygotowanych przez bibliotekarza. Na chwilę obecną zestawienia bibliograficzne jeszcze nie są gotowe, ale można już co nieco wyszukać tym sposobem.

Zestawienia bibliograficzne mają ułatwiać czytelnikowi poruszanie się po wirtualnej bibliotece, w której nie widać właściwie książek, są same *rekordy,* symbole, opisy... Trudno się w tym czasem połapać, a wyszukiwać też trzeba się nauczyć.

Aby wyszukać według zestawień bibliograficznych trzeba z panelu manu głównego wybrać zakładkę ZESTAWIENIA BIBLIOGRAFICZNE lub LEKTURY lub PODRĘCZNI-

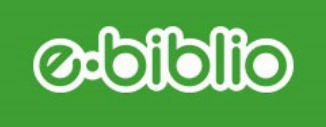

KI. Po kliknięciu w wybraną kategorię zestawień bibliograficznych wyświetli się nowy widok w systemie (zrzut 7c):

| Stormin (wies)                         | Szukaj w katalogu biblioteki       Q     jezukaj (tytuł, autor, temat, numer inwentarzowy, kod kreskowy, syg     Szukaj                                                                                |                      |         |
|----------------------------------------|----------------------------------------------------------------------------------------------------|----------------------|---------|
| —Zestawienia bibliog                   | graficzne<br>Lista zestawień bibliograficznych przygotowanych przez bibliotekę                                                                                                    |                      |         |
| Nazwa (temat) zestawienia              | Słowa kłuczowe                                                                                                    | Liczba<br>pozycji [† | Wybierz |
| Baśń / bajka                           | królewna, królewicz, smok, zamek, król, królowa, wróżka, zła wróżka, dobra wróżka, rycerz, krasnoludek, kareta                                                                                         | 2                    | 0       |
| Dramat                                 | sztuka teatraina   dramat                                                                                                    | 0                    | 0       |
| Fantasy / powieści fantastyczne        | trolle, fantastyka, smok, smoki, wróżka, czarodziej, czarnoksiężnik, hobbit, mugol, gobiin, elf, elfowie, elfy,<br>krasnolud, krasnoludy   ork, orkowie                                                | 16                   | 0       |
| Geografia                              | geografia   kraj   mapa                                                                                                    | 1                    | 0       |
| Historia                               | wydarzenie   chrzest Polski   król   królowa   Polska   Europa   powstanie warszawskie   historia   krónika   wojna światowa   daty                                                                    | 2                    | D       |
| Horror / horror dla dzieci             | duchy, wampiry                                                                                                    | 2                    | 0       |
| kryminał / powieść<br>detektywistyczna | kryminal, detektyw, detektywi                                                                                                    | 11                   | 0       |
| LEKTURY KLASA 4                        | Pan Kleks; magiczne drzewo; narnia; nemeczek; olbrzym; kajko; kokosz; olbrzym; mikołajek; tajemniczy; ogród                                                                                            | 0                    |         |
| LEKTURY KLASY 1 3                      | klasa 1, klasa 2, klasa 3                                                                                                    | 1                    | 0       |
| MUZYKA                                 | muzyk, kompozytor, piosenka, nuta, nuty, zespół muzyczny, orkiestra, instrument, instrumenty, symfonia, sonata,<br>koncert                                                                             | 1                    |         |
| Poezja                                 | wiersz poezja                                                                                                    | 0                    | D       |
| PORADNIKI                              | jak pisać; gotowanie; pieczenie; wypieki; ciasteczka; potrawy   pisanie, moda, Savoir-vivre, książka kucharska,<br>survival, skauci, skaut, uczeń, inżynier, ogród, rośliny domowe, rośliny doniczkowe | 1                    | 0       |
| SPORT                                  | PIŁKA NOŻNA, SPORT, SPORTOWIEC, DYSCYPLINY SPORTOWE, narciarstwo, lekka atletyka, tenis, pływanie                                                                                                    | 1                    | D       |
| SZTUKA/ARCHITEKTURA/DESIGN             | malarstwo, obrazy, rysunki, grafika, projektowanie, design, budowle, pałac, zamek, kościół, zabytek, zabytki,<br>malarz, rzeźba, rzeźbiarz                                                             | 2                    | D       |
|                                        | Drukuj wybrane Wyślij e-mailem                                                                                                    |                      |         |

Następnie, gdy wybierzemy np. pierwszą pozycję BAŚŃ/BAJKA i klikniemy w nią, pokaże się widok, jak na zrzucie 7d. Wynika z tego, że w tym spisie bibliograficznym pod

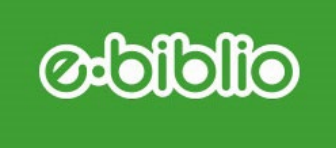

hasłem BAŚŃ/BAJKA znajdują się obecnie 2 pozycje: *Ogród bajek : dzieci czytają* oraz *Bajka o kapciuszku czyli Jak to z wdzięcznością było:* 

|                   | Biblioteka Szkoły Podstawov                                                | /ej im.                                                                                                    |         |                     |               |
|-------------------|----------------------------------------------------------------------------|----------------------------------------------------------------------------------------------------|---------|---------------------|---------------|
| 0)                | Włodzimierza Potockiego w<br>Sękocinie<br>ul. Wierzbowa 5<br>Słomin (wieś) | Home Zestawienia bibliograficzne Lektury Podręczniki                                                                                                    | 2 Za    | alogowany:          | (             |
|                   |                                                                            | Szukaj w katalogu biblioteki                                                                                                    |         |                     |               |
|                   |                                                                            | Q szukaj (tytuł, autor, temat, numer inwentarzowy, kod kreskowy, sys                                                                                                    |         |                     |               |
|                   |                                                                            | Ustawienia zaawansowane                                                                                                    |         |                     |               |
| -Ze               | stawienia biblio                                                           | graficzne                                                                                                    |         |                     |               |
|                   |                                                                            |                                                                                                    |         |                     |               |
| Baśń              | / bajka                                                                    |                                                                                                    |         |                     |               |
| lowa kli          | uczowe: królewna, króle                                                    | awicz, smok, zamek, król, królowa, wróżka, zła wróżka, dobra wróżka, rycerz, krasnoludek, karet                                                                                                    | а       |                     |               |
| -                 |                                                                            |                                                                                                    |         |                     |               |
| Pokaż             | 10 pozycji                                                                 |                                                                                                    | Sz      | zukaj:              |               |
| Lp. 11            | Autor 🚛                                                                    | Tytuł                                                                                                    | Temat 1 | Rok<br>wydania ↓↑   | Wybierz       |
| 1                 |                                                                            | Ogród bajek : dzieci czytają / [Olga Baszczak et al.] ; il. Olga Baszczak, Janusz Baszczak ; wybór                                                                                                 |         | cop. 2011           | D             |
| 1                 |                                                                            | Małgorzata Potockaj                                                                                                    |         |                     |               |
| 1<br>2            | Bardijewska, Liliana<br>(1955- )                                           | Małgorzata Potocka]<br>Bajka o kapciuszku czyli Jak to z wdzięcznością było / Liliana Bardijewska ; il. Elżbieta Krygowska-<br>Butlewska                                                           |         | cop. 2008           |               |
| 1<br>2<br>Pozycje | Bardijewska, Liliana<br>(1955-)<br>od 1 do 2 z 2 łącznie                   | Małgorzata Potocka]<br>Bajka o kapciuszku czyli Jak to z wdzięcznością było / Liliana Bardijewska ; il. Elżbieta Krygowska-<br>Butlewska                                                           | Poprze  | cop. 2008<br>dnia 1 | D<br>Następna |
| 1<br>2<br>Pozycje | Bardijewska, Liliana<br>(1955-)<br>od 1 do 2 z 2 łącznie                   | Małgorzata Potockaj<br>Bajka o kapciuszku czyli Jak to z wdzięcznością było / Liliana Bardijewska ; il. Elżbieta Krygowska-<br>Butlewska                                                           | Poprze  | cop. 2008<br>dnia 1 | □<br>Następna |
| 1<br>2<br>Pozycje | Bardijewska, Liliana<br>(1955-)<br>od 1 do 2 z 2 łącznie                   | Małgorzata Potockaj<br>Bajka o kapciuszku czyli Jak to z wdzięcznością było / Liliana Bardijewska ; il. Elżbieta Krygowska-<br>Butlewska<br>Drukuj wybrane Wyślij e-mailem Dodaj na półkę Rezervuj | Poprze  | cop. 2008<br>dnia 1 | Następna      |
| 1<br>2<br>Pozycje | Bardijewska, Liliana<br>(1955-)<br>od 1 do 2 z 2 łącznie                   | Małgorzata Potockaj<br>Bajka o kapciuszku czyli Jak to z wdzięcznością było / Liliana Bardijewska ; il. Elżbieta Krygowska-<br>Butlewska<br>Drukuj wybrane Wydlij e-mailem Dodaj na półkę Rezervuj | Poprze  | cop. 2008<br>dnia 1 | Następna      |
| 1<br>2<br>Pozycje | Bardijewska, Liliana<br>(1955-)<br>od 1 do 2 z 2 łącznie                   | Małgorzata Potockaj<br>Bajka o kapciuszku czyli Jak to z wdzięcznością było / Liliana Bardijewska ; il. Elżbieta Krygowska-<br>Butlewska<br>Drukuj wybrane Wyślij e-mailem Dodej na półkę Rezerwuj | Poprze  | cop. 2008<br>dnia 1 | Następr       |

I tu zatrzymajmy sie na chwilę...

Pod tabelą znajdują się znane już z wielu miejsc programu e-biblio ikonki półki na wirtualne książki i rezerwacji książki. Ale można także tę listę bibliograficzną wydrukować/zapisać jako plik PDF lub wysłać mailem - wystarczy kliknąć w ikonkę drukarki czy kopertę.

Trzeba zawsze pamiętać o dokonaniu wyboru właściwej pozycji żeby dodać na półkę lub zarezerwować w bibliotece. Do tego celu służy, znany już pewnie z innych zrzutów prostokącik w ostatniej kolumnie tabeli. Trzeba po prostu kliknąć w ten prostokącik i w ten sposób dokonać wyboru książki.

Po kliknięciu w wybrany tytuł, otworzy się opis bibliograficzny, jak na zrzucie 7b ze str.14.

#### **Odeilelie**

## REZERWOWANIE MATERIAŁÓW Bibliotecznych

W systemie e-biblio można zarezerwować książkę/audiobook z domu. Wystarczy wyszukać potrzebną pozycję w katalogu, dokonać rezerwacji i poczekać na potwierdzenie z biblioteki. Książka będzie czekała na czytelnika 7 dni w bibliotece, jeżeli nie jest aktualnie wypożyczona. W tym wypadku należy udać się do biblioteki i odebrać zamówioną książkę lub audiobook. Jeżeli materiał jest wypożyczony, system powiadomi czytelnika, który zarezerwował książkę/audiobook, gdy zostanie zwrócony. Wtedy także w ciągu 7 dni można odebrać zamówiony egzemplarz. To bardzo łatwe, wygodne i przyjemne, prawda?

Jak to w praktyce wygląda?

Najpierw trzeba wyszukać interesującą pozycję w katalogu. Można ją sobie odłożyć na półkę, albo od razu zarezerwować. Trzeba zawsze przy wyborze egzemplarza kliknąć

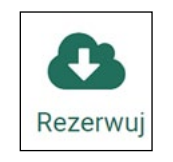

w ikonkę rezerwacji

i poczekać na potwierdzenie z biblioteki. Potwierdzenie rezerwacji zostanie wysłane przez system na email podany przy rejestracji do e-biblio. Wtedy możemy zajrzeć na nasze konto i sprawdzić, jak wygląda stan naszej rezerwacji (zrzut 8a i po kliknięciu w przycisk WIĘCEJ - zrzut 8b).

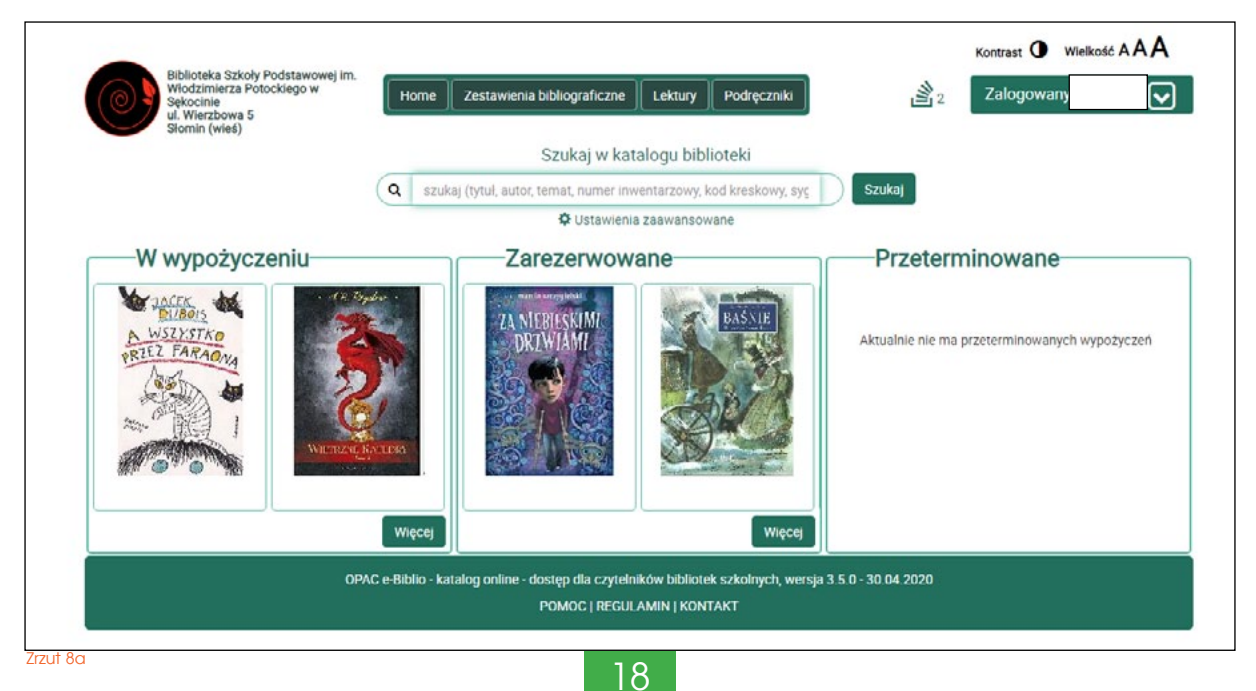

### **Cilelie**

| rzut 8b                                                               |                                                                                                  |                                               |                                               |                                                                  |                      |          |                                     |                   |
|-----------------------------------------------------------------------|--------------------------------------------------------------------------------------------------|-----------------------------------------------|-----------------------------------------------|------------------------------------------------------------------|----------------------|----------|-------------------------------------|-------------------|
| Biblioteka S<br>Włodzimier<br>Sękocinie<br>U. Wierzbov<br>Słomin (wie | izkoły Podstawowej im.<br>za Potockiego w<br>wa 5<br>ś)                                          | Home Zestawienia                              | s bibliograficzne                             | Lektury Podręcznik                                               | 1                    | <b>2</b> | Kontrast <b>O</b> Wie<br>Zalogowany | ikość A A A       |
| Alderation                                                            |                                                                                                  | Q   szukaj (tytuł, autor,                     | Szukaj w kat<br>temat, numer inv<br>Ostawieni | talogu biblioteki<br>ventarzowy, kod kreskowy,<br>a zaawansowane | sy <u>ç</u> Szuk     | aj       |                                     |                   |
| AKTUAINY Przeterminowane                                              | stan konta w                                                                                     | W wypożyczeniu                                |                                               | S Zarezerwowane/z                                                | amówione             |          |                                     |                   |
| Zamówione/zarez                                                       | erwowane                                                                                         |                                               |                                               |                                                                  |                      |          |                                     |                   |
| ZA NIERIESKIMI<br>DRIWIAMI                                            | Za niebieskimi drz<br>Szczygielski, Ma<br>2010<br>Nr inwentarzowy: 1207<br>Sygnatura: 12070/Ldz3 | wiami<br>rcin<br><sup>0</sup><br>708          |                                               |                                                                  |                      |          |                                     |                   |
|                                                                       | Zarezerw<br>Jes<br>Baśnie                                                                        | owano: 03.06.2020<br>eś 1 w kolejce           |                                               |                                                                  |                      |          |                                     | Anuluj rezerwację |
| <b>BASNE</b>                                                          | Andersen, Hans Ch<br>[2013]<br>Nr inwentarzowy: 1309<br>Sygnatura: /Ba<br>Zarezerwo              | istian<br>5<br>wano: 03.06.2020               |                                               |                                                                  |                      |          |                                     |                   |
|                                                                       | Do odbio                                                                                         | ru zostało: 7 dni                             |                                               |                                                                  |                      |          |                                     | Anuluj rezerwację |
| TRIBGREN                                                              | Dzieci z Bullerbyn<br>Lindgren, Astrid<br>2011                                                   |                                               |                                               |                                                                  |                      |          |                                     |                   |
| DZIECI<br>z BULLERSYN                                                 | Sygnatura: /Ldz2<br>Zamo<br>Jeszcze nie :                                                        | wiono: 03.06.2020<br>taakceptowano rezerwacji |                                               |                                                                  |                      |          |                                     | Anuluj rezerwację |
|                                                                       | OPA                                                                                              | C e-Biblio - katalog online - c               | dostęp dla czyteln<br>РОМОС   REGUL           | ików bibliotek szkolnych, v<br>AMIN   KONTAKT                    | versja 3.5.0 - 30.04 | 4.2020   |                                     |                   |
|                                                                       |                                                                                                  |                                               |                                               |                                                                  |                      |          |                                     |                   |

Na zrzucie 8b widać więcej szczegółów dotyczących aktualnych rezerwacji. Jeżeli książka jest aktualnie wypożyczona, ale rezerwacja została potwierdzona przez bibliotekę, wtedy na czerwonym pasku przy zarezerwowanej pozycji pokaże się informacja: JE-STEŚ **1** W KOLEJCE (zob. pozycja nr 1 na zrzucie 8b). Natomiast w przypadku, gdy książka jest dostępna do wypożyczenia, na czerwonym pasku przy zarezerwowanym egzemplarzu system wyświetla informację DO ODBIORU ZOSTAŁO 7 DNI (zobacz poz. 2 na zrzucie 8b). Trzeba na ten fakt zwrócić szczególną uwagę, gdyż po tym terminie rezerwacja jest automatycznie anulowana przez system e-biblio.

Inaczej wygląda informacja o rezerwacji niepotwierdzonej - wyślwietla się ona na granatowym pasku, a jej treść brzmi: JESZCZE NIE ZAAKCEPTOWANO REZERWACJI (ostatnia pozycja z listy na zrzucie 8b).

**PAMIĘTAJ!** Zarezerwowaną książkę lub inny materiał biblioteczny, musisz odebrać osobiście w bibliotece. Egzemplarz zarezerwowany nie jest jeszcze wypożyczony.

### **Oilelie**

## PODSUMOWANIE

Na koniec kilka istotnych uwag.

Pamiętaj zawsze o wylogowaniu się z katalogu *on line*, gdy z niego nie korzystasz. Chronisz w ten sposób swoje dane osobowe.

Katalog e-biblio jest publiczny, a to znaczy, że czytelnicy z innych szkół mogą także do niego zajrzeć. Co prawda nie mogą wypożyczyć książki z naszej biblioteki, ale mogą podejrzeć jakie zbiory posiadamy w bibliotece szkolnej.

Szanuj innych czytelników - jeżeli chcesz zarezerwować książkę, zawsze ją odbieraj, albo - jeśli się rozmyślisz- anuluj rezerwację.

To samo dotyczy wypożyczonych egzemplarzy, szczególnie tych chętnie pożyczanych. Oddawaj książki w terminie i w takim stanie, w jakim je wypożyczyłeś.

Jeżeli zdarzyło ci się książkę uszkodzić lub zgubić, postaraj się poszukać podobnej w księgarni i odkupić ją. Biblioteka szkolna nie przyjmuje ekwiwalentów pieniężnych, a jedynie egzemplarze książek lub audiobooków w zamian za zagubione lub zniszczone.

Życzę przyjemnego korzystania z systemu e-biblio. Z katalogu można korzystać także w bibliotece szkolnej. Jeżeli nie wszystko jest jasne, zapraszam na konsultacje do biblioteki.

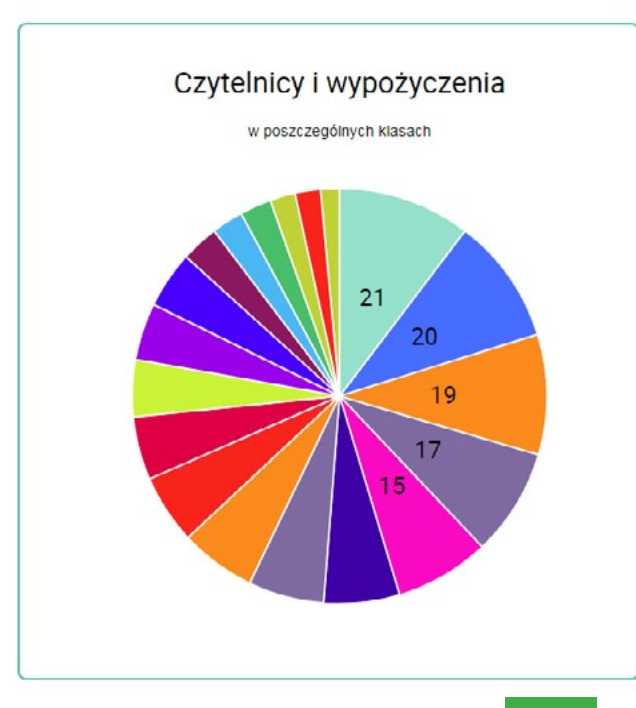

Katarzyna Krasowska nauczyciel bibliotekarz

# KONIEC

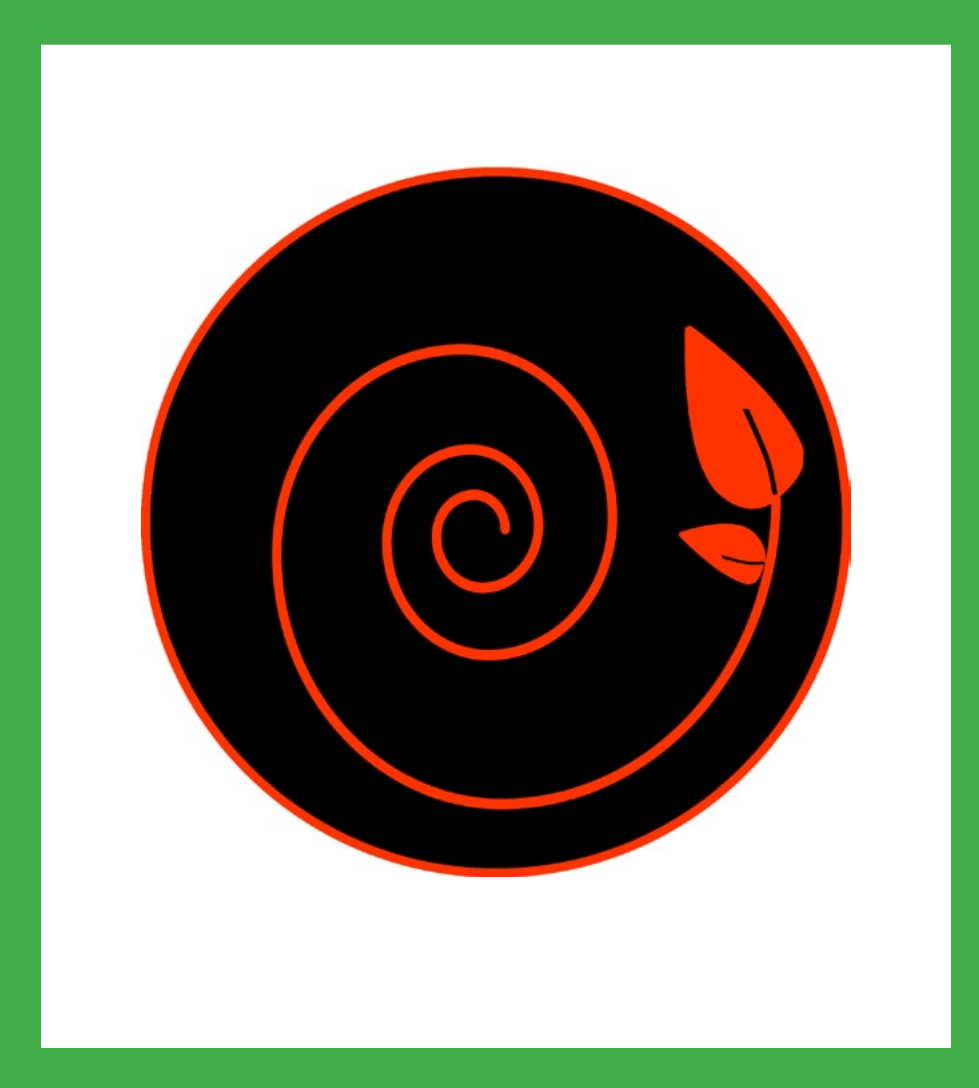